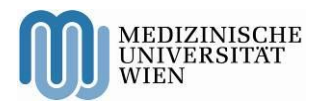

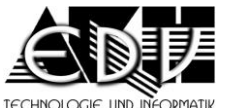

ALLGEMEINES KRANKENHAUS Die menschliche Größe

A – 1090 Wien, Währinger Gürtel 18 – 20 DVR: 0000191

Patientenportal – Einstiegshilfe

Stand: 28.11.2014

öffentlich

DTU-DTI-SG Seite 1 von 5

# Patientenportal Portal System for Patients

Manual – Login

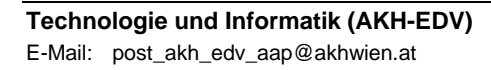

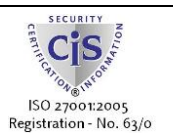

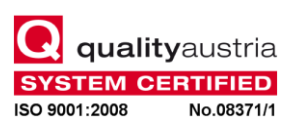

Vienna General Hospital Medical University of Vienna Directorate Homepage: <u>http://www.akhwien.at</u>

Stand: 28.11.2014

öffentlich

### Introduction

The Portal System for Patients is a web application to request electronical documents. You can search for documents using various criteria; you can view and download the documents.

### Registration

After entering the URL of the portal (aap.akhwien.at) into your browser, you reach the login screen where you can change the language settings in the upper right corner.

| Patientenportal     |                       |             |                         |  |
|---------------------|-----------------------|-------------|-------------------------|--|
|                     |                       |             | <u>Deutsch </u> English |  |
|                     | Die menschliche Größe |             |                         |  |
| User                |                       |             |                         |  |
| Password            |                       |             |                         |  |
| Not registered yet? |                       | <u>Help</u> | Service Kontakt         |  |
|                     |                       |             | Login                   |  |

If you are not registered in the portal, you can click on the link 'Not registered yet?' to open the registration form.

| Patientenportal – Einstiegshilfe                                                             |                                                                       | DTU-DTI-SG    |
|----------------------------------------------------------------------------------------------|-----------------------------------------------------------------------|---------------|
| Stand: 28.11.2014                                                                            | öffentlich                                                            | Seite 3 von 5 |
| Reg                                                                                          | istration                                                             |               |
|                                                                                              | Deutsch  English                                                      |               |
| Firstname                                                                                    | Lastname                                                              |               |
|                                                                                              |                                                                       |               |
| Social Security Number - Date of Birth                                                       |                                                                       |               |
| - Day 1 🕥 Mont                                                                               | h 1 🕑 Year 1974 🕑                                                     |               |
| Login-Name (User)                                                                            |                                                                       |               |
|                                                                                              |                                                                       |               |
| Password                                                                                     | Confirm password                                                      |               |
|                                                                                              |                                                                       |               |
| Password length is at a minimum 8 characters<br>4 categories: uppercase, lowercase, numerals | which have to comply with at least 3 of the<br>and special characters |               |
| e-Mail address                                                                               |                                                                       |               |
|                                                                                              |                                                                       |               |
| Mobile-Phone (for SMS)                                                                       | )                                                                     |               |
|                                                                                              |                                                                       |               |
| Notification                                                                                 |                                                                       |               |
| E-M                                                                                          | ail 📀                                                                 |               |
| Accompanying person notification:                                                            | MS)                                                                   |               |
|                                                                                              |                                                                       |               |
|                                                                                              |                                                                       |               |
| Security                                                                                     | Code                                                                  |               |
| 9 CF K K                                                                                     | Register!                                                             |               |
| Already registered?                                                                          |                                                                       |               |

After entering your name and social security number, you have to choose a login-name (user) for the login into the application. In addition you can choose your password (with the usual confirmation). Please note the rules for a correct password.

Next you can define how you want to receive notifications, in case documents are provided for you: email or SMS. You enter either your e-mail address or the number of your mobile phone and then choose the medium for the notifications.

### Patientenportal – Einstiegshilfe

Stand: 28.11.2014

öffentlich

DTU-DTI-SG Seite 4 von 5

Last you enter the letters and numbers into the field of the security-code (you can user lower-case characters).

You finish your entries with click on

Register!

Shortly afterwards you'll receive an e-mail or SMS with your initial password.

## Login

After entering the URL of the portal (aap.akhwien.at) into your browser, you reach the login screen where you can change the language settings in the upper right corner.

| Patientenportal     |                      |             |                  |  |
|---------------------|----------------------|-------------|------------------|--|
|                     |                      |             | Deutsch  English |  |
| <u> </u>            | ie menschliche Größe |             |                  |  |
| User                |                      |             |                  |  |
|                     |                      |             |                  |  |
| Password            |                      |             |                  |  |
|                     |                      |             |                  |  |
| Not registered yet? | ļ                    | <u>Help</u> | Service Kontakt  |  |
|                     |                      |             | Login            |  |

You can enter the portal for the first time with your loginname and password (chosen by you at your registration) and a click on 'Login'.

You will receive the following message, if you don't enter the loginname or password correctly.

| Patientenportal – Einstiegshilfe   |            | DTU-DTI-SG    |
|------------------------------------|------------|---------------|
| Stand: 28.11.2014                  | öffentlich | Seite 5 von 5 |
| User                               |            |               |
| Password                           |            |               |
| Not registered yet?                |            |               |
| Login Error: Wrong username or pas | sword!     |               |

You have problems with your Login? Please choose a contact via the link: Service Kontakt